# 申し込み音源のアップロード方法

## 1.(アップロードする)音源のファイル名の設定

アップロードする前に、音源ファイル名を以下の規則に沿った名称へ変更してください。

#### アーティスト名-楽曲名.wav

例:「シマムラオールスターズ」というアーティスト名で「さざなみ」という楽曲をエントリーする場合

(例) シマムラオールスターズ - さざなみ.wav (.wav は拡張子) アーティスト名 曲名

## 2.音源をアップロード

(作品のデータファイルについて) ファイル形式(フォーマット)は 16bit/44.1kHz ~ 32bit/48kHz までのWAV形式の<u>音源ファイル</u>のみ (注)mp3やmp4形式、DAWプロジェクト、その他動画などのデータは不可

# 【投稿方法】

1.以下のURLから音源投稿ページへアクセスします。 https://www.dropbox.com/request/4sEXQbmBumoJrKsWCom2

#### 2.アクセスしたら、「ファイルを追加」ボタンをクリック

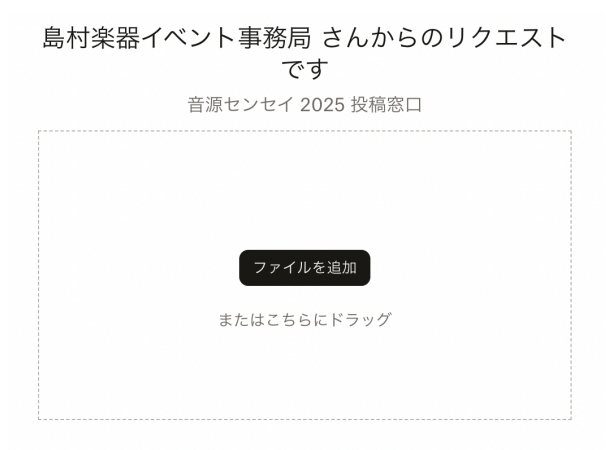

## 3.メニューより「パソコンのファイル」をクリック

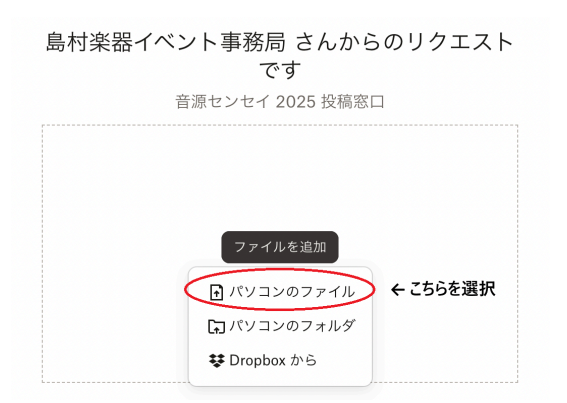

## 4.応募する音源ファイルを選択

| < > ≡ • ₩ •                                 | 늘 マイオリジナル                           | ٢                    | Q 検索                                  |                       |
|---------------------------------------------|-------------------------------------|----------------------|---------------------------------------|-----------------------|
| 名前                                          |                                     | ^ サイズ                | 種類                                    | 追加日                   |
| ■ シマムラオールスターズ - さざ<br>投稿する音談<br>※ファイル名が「アーラ | なみ.wav<br>原を選択!<br>Fイスト - 曲名.wav」にた | 14.3 MB<br>なっているかチェッ | WAVイオ                                 | 12:38                 |
|                                             |                                     | 「開く」を<br>デ           | <b>押して</b><br><b>'ップロード画</b><br>キャンセル | ī面へ<br><sup>開</sup> < |

## 5.以下の画面に移動するので、入力項目に従って入力

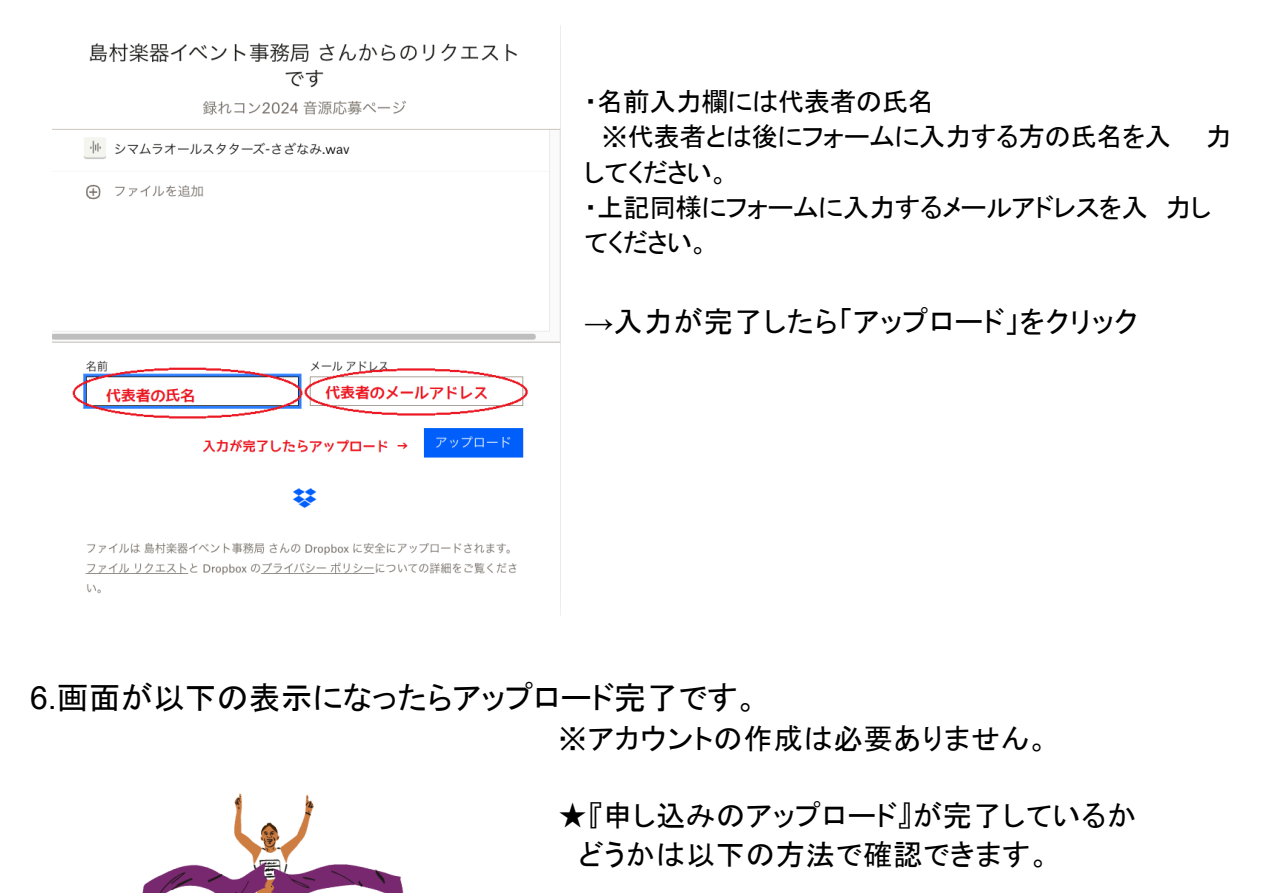

アップロードが完了すると「これで完了です。」 というメッセージが表示されます。

dropboxよりアップロードの際入力したメールアドレス にアップロード確認メールが送信されます

**Dropbox** を無料でお試しください

アップロード完了

島村楽器イベント事務局 さんにファイルのアップロードが通知されます。

ファイルは 島村楽器イベント事務局 さんの Dropbox に安全にアップロードされます。 <u>ファイル リクエスト</u>と Dropbox の<u>プライパシー ポリシー</u>についての詳細をご覧くださ い。